## How to Allocate in Concur

## 1. When you are in Concur, click on one of the Expense Lines in the Report.

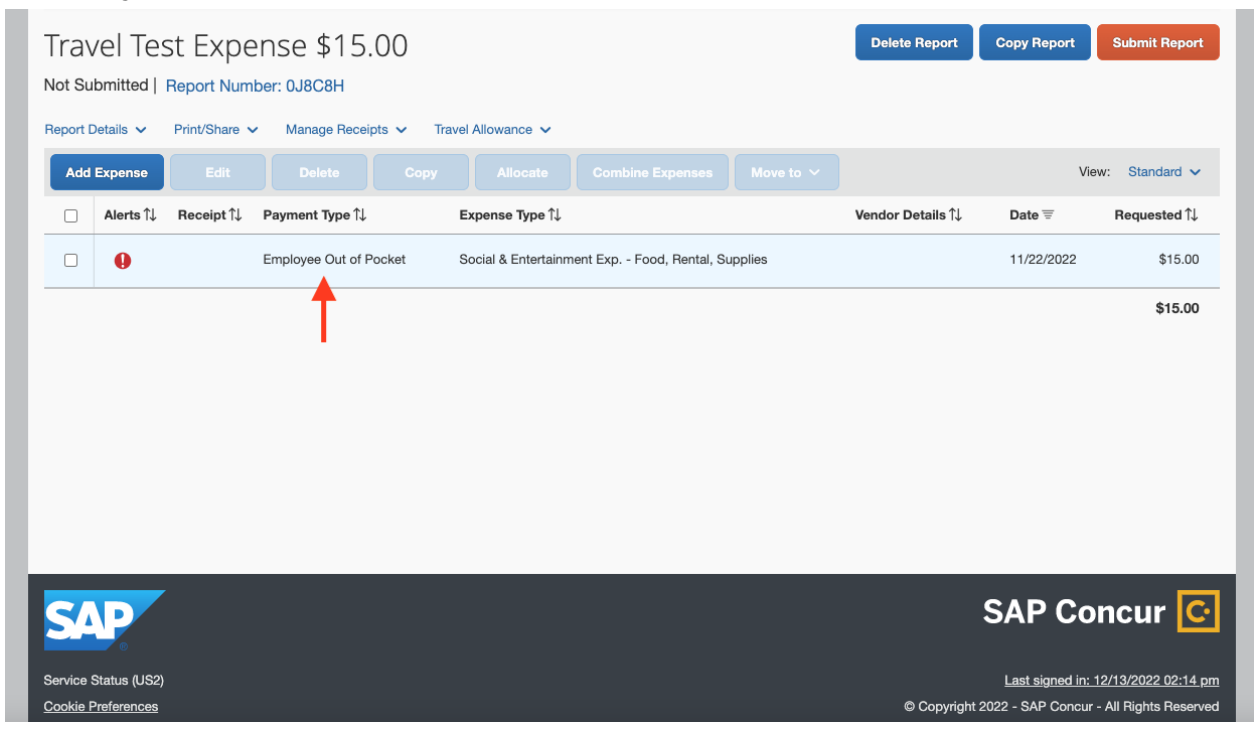

| De                   | etails Itemization       | 6                  |                                       |                  |                                                    | Hide Receipt         |
|----------------------|--------------------------|--------------------|---------------------------------------|------------------|----------------------------------------------------|----------------------|
| 9 🕹                  | Attendees (0) ( Alloc    | ate                |                                       |                  |                                                    |                      |
| Fynense              | Type *                   |                    |                                       | * Required field |                                                    |                      |
| Social               | & Entertainment Exp Food | , Rental, Supplies | 3                                     | ~                |                                                    |                      |
| Descriptio           | on                       | Meal Ty            | rpe *                                 |                  |                                                    |                      |
|                      |                          | Othe               | r                                     | ~                |                                                    |                      |
| Transacti            | ion Date *               | Locatio            | n                                     |                  | •                                                  |                      |
| 11/22/               | /2022                    |                    |                                       |                  | <u>↑</u>                                           |                      |
| Dept *               |                          | fAU *              |                                       | 0                | Add Receipt                                        |                      |
| ▼ ~                  | (COMS) COMPUTER SCIE     | NCE Y              | <ul> <li>(DEPT-CSBERU-8-44</li> </ul> | 42525-19         | Valid file types for upload are .png, .jpg, .jpeg, | .pdf, .tif or .tiff. |
| Sub Acco             | ount *                   | Cost Ty            | ре                                    |                  | 5MB limit per file.                                |                      |
| 5-Spe                | cial Items               | ~ <b>T</b>         | <ul> <li>Search by Text</li> </ul>    |                  |                                                    |                      |
| Payment              | Туре *                   |                    |                                       |                  |                                                    |                      |
| Emplo                | oyee Out of Pocket       | ~                  |                                       |                  |                                                    |                      |
| Transaction Amount * |                          | Currenc            | Currency *                            |                  |                                                    |                      |
| 15.00                |                          | US, I              | US, Dollar ~                          |                  |                                                    |                      |

2. When you click into the expense, you'll see the option to Allocate. Click on this option.

3. It'll take you to this page. Make sure to switch the option from Percent to Amount. This will allow you to input the specific amounts needed to be charged to each funding source. Go ahead and click on the Add button. This is where you'll be adding the travel grant and funds from William.

| Allocate                            |                 |                                                             |                                                                       |                      |        | ×                     |
|-------------------------------------|-----------------|-------------------------------------------------------------|-----------------------------------------------------------------------|----------------------|--------|-----------------------|
| Expenses: 1 \$15.00                 |                 |                                                             |                                                                       |                      |        |                       |
| Percent                             | Amount          |                                                             |                                                                       |                      |        |                       |
| Amount<br>\$15.00                   |                 | Allocated 100%                                              |                                                                       | Remaining 0%         |        |                       |
| Default Allocation                  |                 | \$10.00                                                     |                                                                       | <b>40.00</b>         |        |                       |
| Code<br>COMS-DEPT-CSBERU-8-442525-1 | 9900-5          |                                                             |                                                                       |                      |        | Amount USD<br>\$15.00 |
| Add Edit Remov                      |                 |                                                             |                                                                       |                      |        |                       |
|                                     | This expense in | No Al<br>assigned to your default allocation shown above. C | locations<br>lick the allocate button to allocate part or all of this | expense differently. |        |                       |
|                                     |                 |                                                             |                                                                       |                      | Cancel | Save                  |

4. Once you add one of the funds, it'll show up here. Go ahead and repeat what you did and add the next funding source.

| Allocate                                |                                         |                           |              |                 |                                   | ×                    |
|-----------------------------------------|-----------------------------------------|---------------------------|--------------|-----------------|-----------------------------------|----------------------|
| Expenses: 1   \$15.00   View Allocation | n Group                                 |                           |              |                 |                                   |                      |
| Percent                                 | Amount                                  |                           |              |                 |                                   |                      |
| Amount<br>\$15.00                       |                                         | Allocated 100%<br>\$15.00 |              |                 | Remaining 0% \$0.00               |                      |
| Default Allocation                      |                                         |                           |              |                 |                                   |                      |
| COMS-DEPT-CSBERU-8-442525-19            | 9900-5                                  |                           |              |                 |                                   | Amount USD<br>\$0.00 |
| Add Edit Remove                         | Save as Favorite                        |                           |              |                 |                                   |                      |
| □ Dept 1↓                               | FAU↑↓                                   |                           | Cost Type ↑↓ | Sub Account ↑↓  | Code 🛋                            | Amount USD           |
| COMPUTER SCIENCE                        | COMPUTER SCIENCE RES / STATE GENERAL FU | INDS                      |              | 5-Special Items | COMS-DEPT-CSBERU-8-442525-19900-5 | 15.00                |
|                                         |                                         |                           |              |                 |                                   |                      |
|                                         |                                         |                           |              |                 |                                   |                      |
|                                         |                                         |                           |              |                 |                                   |                      |
|                                         |                                         |                           |              |                 |                                   |                      |
|                                         |                                         |                           |              |                 |                                   |                      |
|                                         |                                         |                           |              |                 |                                   | Cancel Save          |

5. After adding the funding sources, it'll show up together on this page. At the right side it'll show how much is being charged to each account. You can edit the amounts, such as the Travel Grant being equal to or less than \$1500. When you are done, please click the Save button at the bottom.

| Alloca        | ite                           |                                        |                           |              |                 |                                                  |        | ×                    |
|---------------|-------------------------------|----------------------------------------|---------------------------|--------------|-----------------|--------------------------------------------------|--------|----------------------|
| Expens        | es: 1   \$15.00   View Alloca | ation Group                            |                           |              |                 |                                                  |        |                      |
|               | Percent                       | Amount                                 |                           |              |                 |                                                  |        |                      |
| Amour<br>\$15 | nt<br>.00                     |                                        | Allocated 100%<br>\$15.00 |              |                 | <ul> <li>Remaining 0%</li> <li>\$0.00</li> </ul> |        |                      |
| Defau         | ult Allocation                |                                        |                           |              |                 |                                                  |        |                      |
| Code<br>CON   | IS-DEPT-CSBERU-8-442525       | -19900-5                               |                           |              |                 |                                                  |        | Amount USD<br>\$0.00 |
| _             | Add Edit Rem                  | Save as Favorite                       |                           |              |                 |                                                  |        |                      |
|               | Deptî↓                        | FAU↑↓                                  |                           | Cost Type ↑↓ | Sub Account 1↓  | Code 🚊                                           | (      | Amount USD           |
|               | COMPUTER SCIENCE              | COMPUTER SCIENCE RES / STATE GENERAL F | UNDS                      |              | 5-Special Items | COMS-DEPT-CSBERU-8-442525-19900-5                |        | 7.50                 |
|               | COMPUTER SCIENCE              | COMS/UNEX-FEE INCOME                   |                           |              | 5-Special Items | COMS-DEPT-CSFEEX-8-402525-20300-5                |        | 7.50                 |
|               |                               |                                        |                           |              |                 |                                                  |        |                      |
|               |                               |                                        |                           |              |                 |                                                  |        |                      |
|               |                               |                                        |                           |              |                 |                                                  |        |                      |
|               |                               |                                        |                           |              |                 |                                                  |        |                      |
|               |                               |                                        |                           |              |                 |                                                  | Cancel | Save                 |

6. To check that you did it right click on Report Details > Allocation Summary.

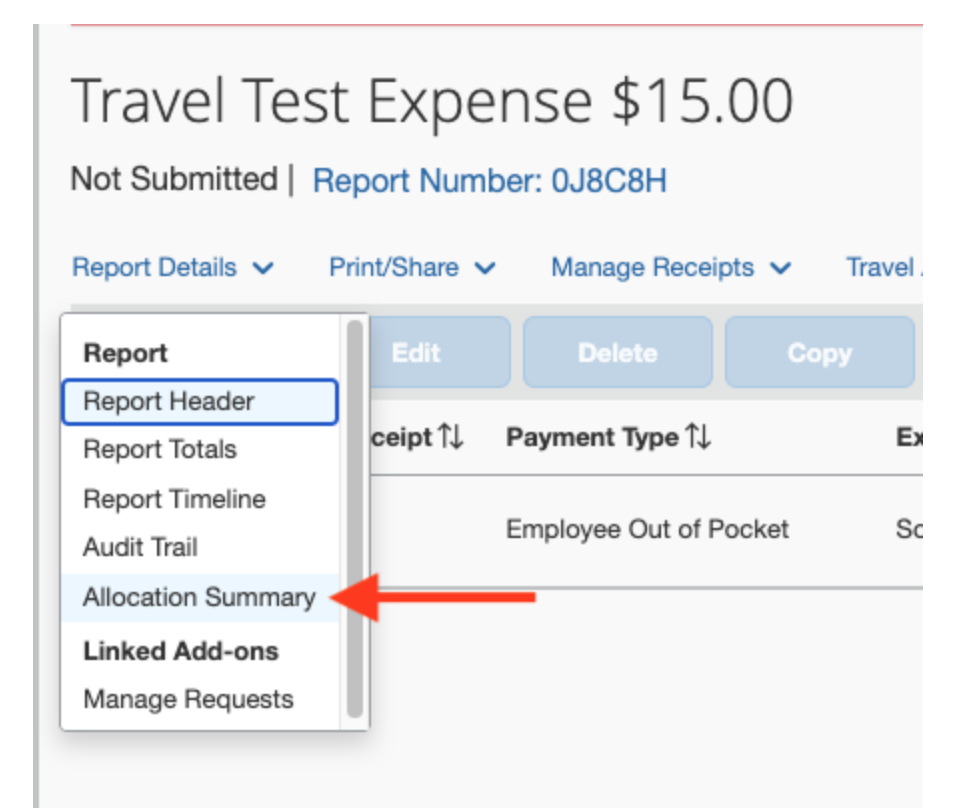

7. Allocation Summary shows how the report is splitting the funds. Then you should be all done!

| SAP Concur C Reques          | Allocation Summary<br>Travel Test Expense \$15.00                                                                    | ×        |            | Profile 💌          |
|------------------------------|----------------------------------------------------------------------------------------------------|----------|------------|--------------------|
|                              | The sum of allocation amounts may not exactly match the expense amount due to rounding.                              |          |            |                    |
| Alerts: 3                    | Code î↓                                                                                                    | Amount = |            |                    |
| ravel Test Expe              | COMS-DEPT-CSFEEX-8-402525-20300-5<br>COMPUTER SCIENCE - COMS/UNEX-FEE INCOME - 5-Special Items                       | \$7.50   | opy Report | Submit Rep         |
| port Details 🗸 Print/Share 🗸 | COMS-DEPT-CSBERU-8-442525-19900-5<br>COMPUTER SCIENCE - COMPUTER SCIENCE RES / STATE GENERAL FUNDS - 5-Special Items | \$7.50   |            |                    |
| Add Expense Edit             |                                                                                                    |          | Vie        | w: Standard        |
| □ Alerts î↓ Receipt î↓       |                                                                                                    | Close    | Date =     | Requested<br>\$15. |